## Sprache im Ticketing ändern

Jetzt Video schauen, Mantis Sprache ändern

- 1. Gehe zu: https://www.servicechampion.com
- 2. Benutzerdaten eingeben und auf [Anmelden] klicken
- 3. In der Menüleiste auf "Ticketing" klicken (oben rechts)
- 4. In der neuen Menüleiste auf "Konto" klicken
- 5. Auf "Einstellungen ändern" klicken
- 6. Im Feld (unten) "Sprache" z.B. "German" oder "French" wählen
- 7. [Einstellungen aktualisieren] klicken
- 8. Die Menus werden sofort in der neuen Sprache angezeigt

## Suchbegriffe

Deutsch, Fanzösisch, Français, English, Englisch, Anglais, ändern, Sprache Settings, language, umstellen, einstellen